# 1b. Guide for Excel solver

## **Input for Excel Solver**

## Step 1 –

Write down the variables in one column and values in the next column. Let the values be 0 initially. Similarly input the values of  $P_{load}$  which are already given.

## Step 2 –

Write the objective function which is to minimize the cost. The objective function is the total cost cell in the excel file.

## Step 3 –

The constraints are already included the excel sheet. The lower bound and upper bound for theta should be kept as -3.14 to 3.14 radians. The lower bound of generation capacity is 0 and there is no upper bound given. The susceptance matrix has all the values needed for power flow calculations. The power flow limit in line 1-2 is also included with respective reactance.

#### **Running Excel solver**

Select Data (from top bar) => Solver. (Top right corner)

**Step 1 - Set Objective** – Select the cell where objective function has been written down.

#### Step 2 - To: Min

**Step 3 - By changing variable cells:** Select the whole column containing values of the variables p1, p2, p3,  $\vartheta_1$ ,  $\vartheta_2$  and  $\vartheta_3$ 

## Step 4 - Subject to constraints: select 'Add'

For Cell reference select the constraint equation cell, select appropriate equality/inequality sign, for Constraint select the cell with constraint value.

| •                    |                                                                                                    |
|----------------------|----------------------------------------------------------------------------------------------------|
|                      | ×                                                                                                    |
| Co <u>n</u> straint: |                                                                                                    |
| ± = ∨ =\$D\$12       | <u>1</u>                                                                                              |
|                      |                                                                                                    |
| Add                  | <u>C</u> ancel                                                                                        |
| Equality/Inequali    | ty                                                                                                    |
| 0 =                  | 850                                                                                                   |
|                      | Constraint:<br>Constraint:<br>Constraint:<br>Constraint:<br>SDS12<br>Add<br>Equality/Inequalit<br>0 = |

#### Step 5 - Do not select the option - Make unconstrained variables non-negative

Step 6 - Select a solving method = GRG nonlinear or Simplex LP depending upon the objective function

Step 7 - Select 'Solve'